# Office365 Outlook(Windows10)IMAP 設定方法

<メールソフトを手動で設定する>※新規でアカウントを設定する場合

## 1. 「スタート」から「Outlook」を 起動します

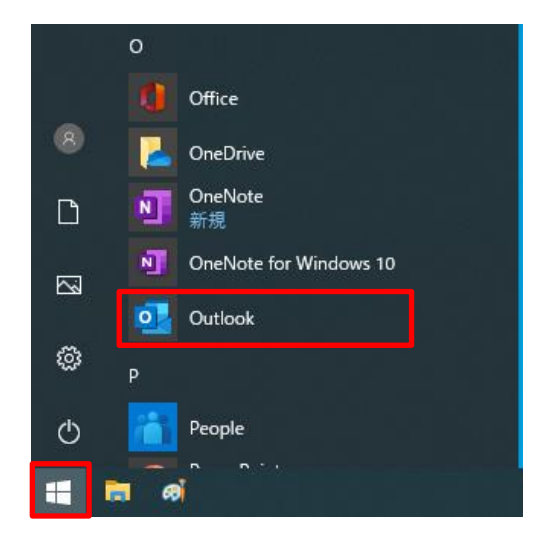

 「メールアドレス」を入力し「詳細オプション(「▼」をクリック)」から「自分で 自分のアカウントを手動で設定」にチェックを入れて「接続」をクリックします

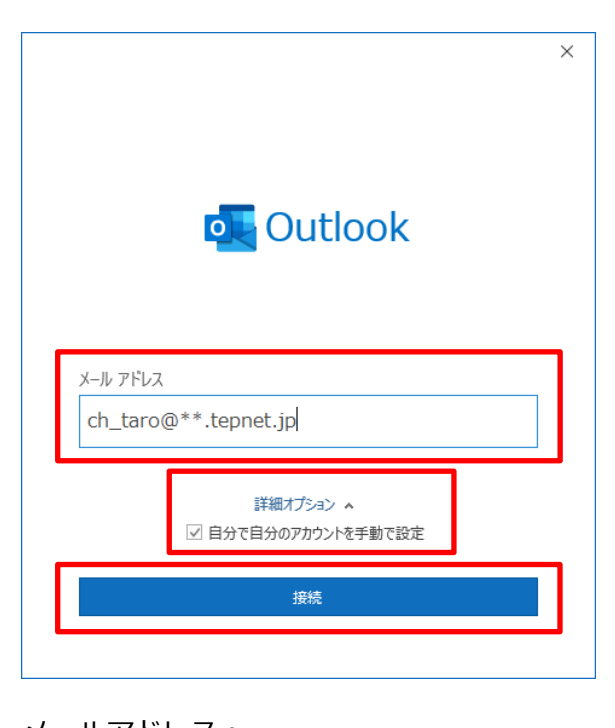

・ メールアドレス:
 [メールアドレス]を入力
 例)ch\_taro@\*\*.tepnet.jp
 ※@の後ろの"\*\*"は、お客様によって異なります

※Outlook 起動時に以下の画面が表示された場合は「プロファイル名」を入力し「OK」ボタンをクリックしてください

| 🧼 新しいプロファイル          | ×     |
|----------------------|-------|
| 🥥 新しいプロファイルの作成       | ОК    |
| プロファイル名( <u>N</u> ): | キャンセル |
| Outlook              |       |

- ※ここでは例として以下のように設定しています。 プロファイル名(N): Outlook
- 3. 「詳細設定」画面で「IMAP」を クリックします

|               |             |                     |                | × |
|---------------|-------------|---------------------|----------------|---|
| outlook 🖸     |             |                     |                |   |
| 詳細設定          |             |                     |                |   |
| Microsoft 365 | Outlook.com | <b>Exchange</b>     | <b>G</b> oogle |   |
| POP           | IMAP        | Exchange<br>2013 以前 |                |   |
| 前に戻る          |             |                     |                |   |

4. 「IMAP のアカウント設定」画面で以下の ように設定し「次へ」をクリックします

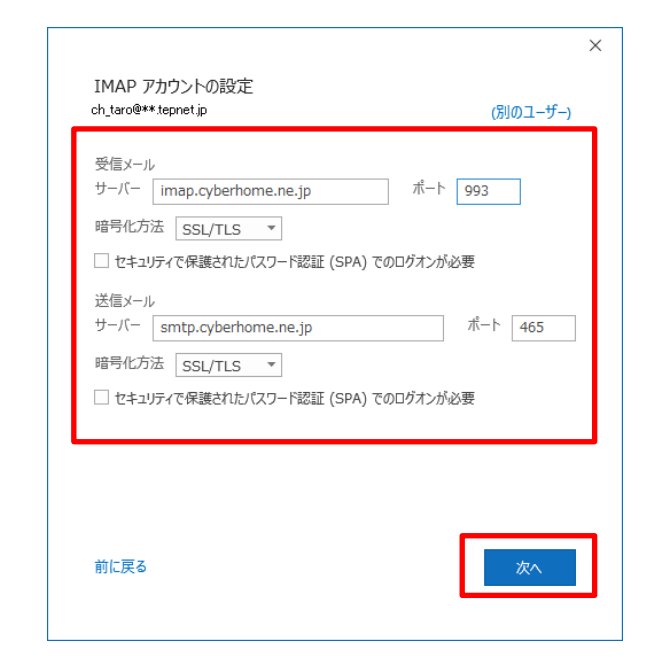

### ■受信メール

- ・ サーバー: imap.cyberhome.ne.jp
- ・ポート: 993
- ・ 暗号化方法: SSL/TLS を選択
- セキュリティで保護されたパスワード認証 (SPA)でのログオンが必要:チェックしない
- ■送信メール
- ・ サーバー: smtp.cyberhome.ne.jp
- ・ポート: 465
- ・ 暗号化方法: SSL/TLS を選択
- セキュリティで保護されたパスワード認証 (SPA)でのログオンが必要:チェックしない

5. 「IMAP アカウントの設定」画面で「パス ワード」を入力して「接続」をクリックし ます

| IMAP アカウントの設定         | allen H. |
|-----------------------|----------|
| ch_taro@***.tepnet.jp | (別のユーサー) |
| パスワード                 |          |
| *****                 | 0        |
|                       |          |
|                       |          |
|                       |          |
|                       |          |
|                       |          |
|                       |          |
|                       |          |
|                       |          |
|                       |          |
|                       |          |
| 前に戻る                  | 接续       |

・ パスワード : [メールアドレスパスワード] を入 力

> ※セキュリティ保護のため、パスワードは「\*」で 表示されます

## 6. 「アカウントが正常に追加されました」の 画面で「完了」をクリックします

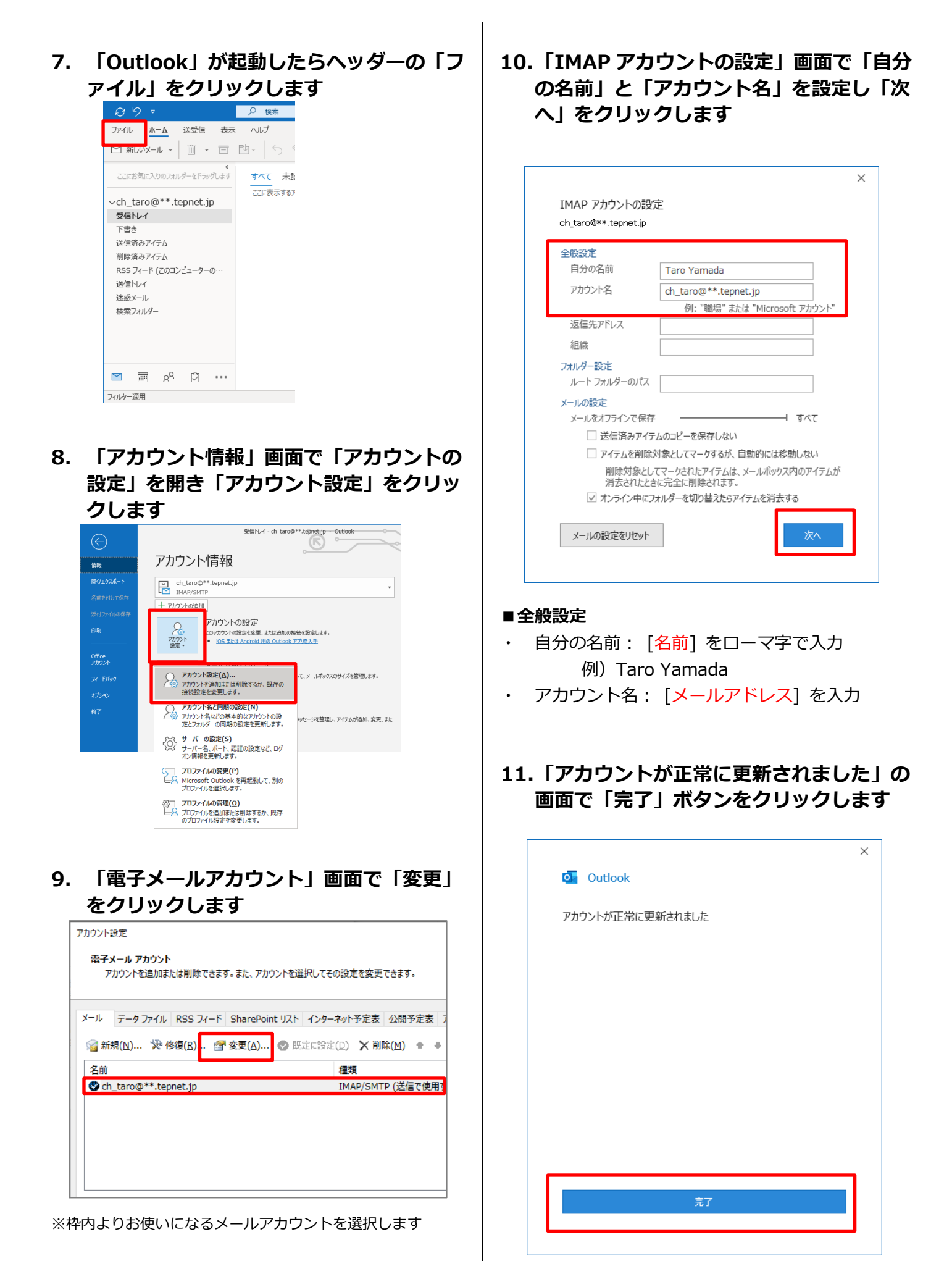

12.「電子メールアカウント」画面で「閉じる」をクリックして設定は完了です

| カウント設定                                |                                            |
|---------------------------------------|--------------------------------------------|
| 電子メール アカウント<br>アカウントを追加または削除できます。また、ア | カウントを選択してその設定を変更できます。                      |
| イール データファイル RSS フィード ShareP           | oint リスト インターネット予定表 公開予定表 アドレス帳            |
| >>>>>>>>>>>>>>>>>>>>>>>>>>>>>>>>>>>   | 🕲 既定に設定(D) 🗙 削除(M) 🎓 🖷                     |
| 名前                                    | 種類                                         |
| 🔮 ch_taro@**.tepnet.jp                | IMAP/SMTP (送信で使用する既定のアカウント)                |
| 選択したアカウントでは、新しいメッヤージを次の場合             | 近に配備します:                                   |
| ch taro@** ten                        | net in V Sec N/                            |
| データファイル: C:¥Us                        | sers¥taro¥Outlook¥ch_taro@**.tepnet.jp.ost |
|                                       |                                            |
|                                       | 閉じる                                        |
|                                       |                                            |
|                                       |                                            |
|                                       |                                            |

# Office365 Outlook(Windows10) IMAP 設定方法

<メールソフトを手動で設定する>※作成済みのアカウントの設定を変更する場合

1. 「スタート」から「Outlook」を起動しま す

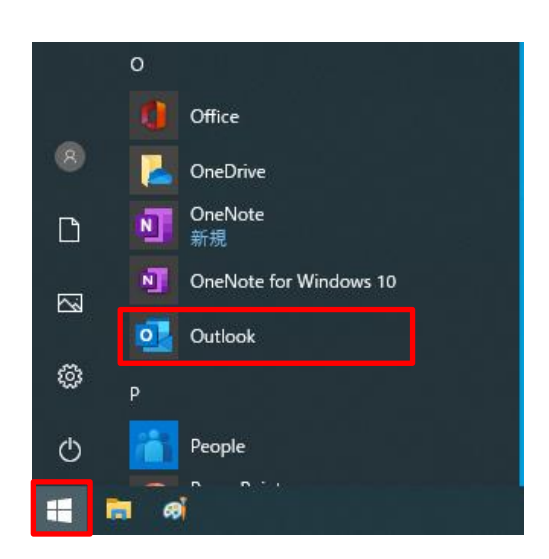

2. 「Outlook」が起動したらヘッダーの「フ ァイル」をクリックします

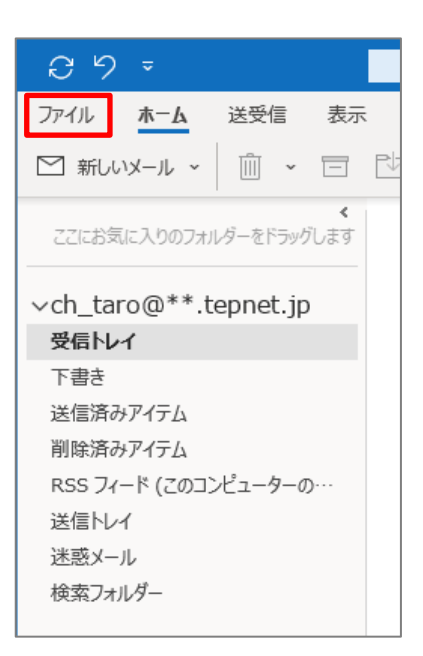

3. 「アカウント情報」画面で「アカウントの 設定」を開き「プロファイルの管理」をク リックします

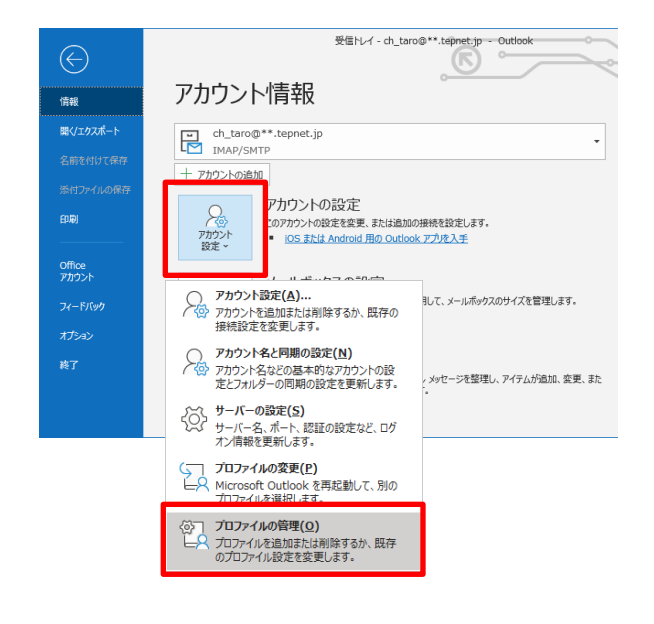

4. 「メール設定」画面で「電子メールアカウ ント」をクリックします

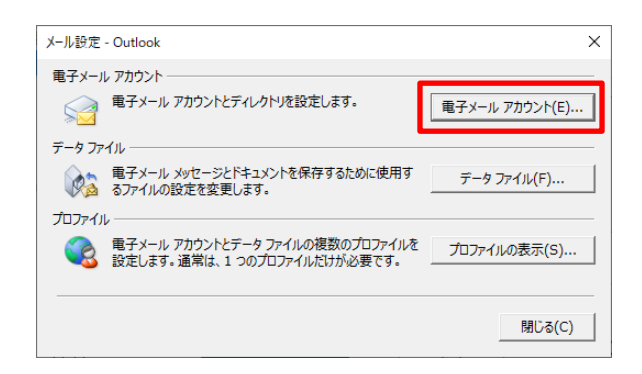

5. 「アカウント設定」画面で「変更」をクリ ックします

| (-)L    | データファ            | イル RS    | S 77-F  | SharePo         | int リスト      | インターネッ | 予定表        | 公開于             |
|---------|------------------|----------|---------|-----------------|--------------|--------|------------|-----------------|
| 🖂 ¥fi   | ŧ₽(N). 5         |          | R)      | -<br>空軍(A)      |              | 定い設定の) | XW         | 除(M)            |
| NM 4017 | ///( <u>IN</u> ) | N 1218() | <u></u> | ≈×( <u>∩</u> )… | <b>V</b> 346 |        | <b>N</b> m | юк( <u>тт</u> ) |
| 名前      |                  |          |         |                 |              | 種      | 1          |                 |
| 🙄 ch    | _taro@**         | tepnet.  | .jp     |                 |              | IM     | AP/SMT     | 「P (送信          |

※枠内よりお使いになるメールアカウントを選択します

6. 「アカウントの変更」画面で以下のように 設定し「詳細設定」をクリックします

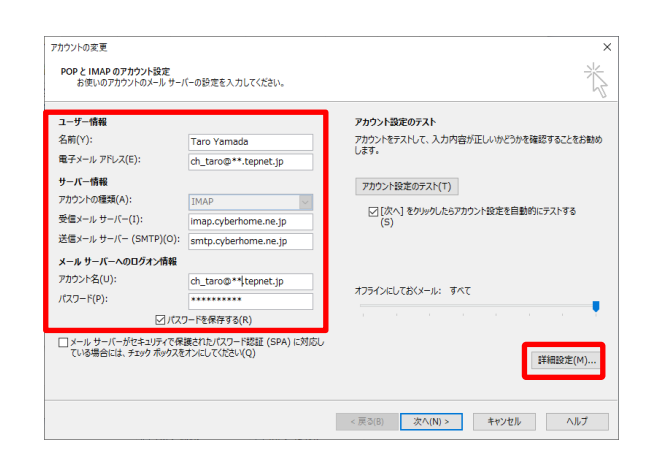

#### ■ユーザ情報

- 名前(Y): [名前]をローマ字で入力
   例) Taro Yamada
- ・ 電子メールアドレス(E) : [メールアドレス] を入力

例) ch\_taro@\*\*.tepnet.jp※@の後ろの"\*\*"は、お客様によって異なります

#### ■サーバー情報

- アカウントの種類(A): IMAP が選択されていることを確認
- ・ 受信メールサーバー(I): imap.cyberhome.ne.jp
   ・ 送信メールサーバー(SMTP)(O): smtp.cyberhome.ne.jp

■メールサーバーへのログオン情報

- ・ アカウント名(U): [メールアドレス] を入力
- パスワード(P): [メールアドレスパスワード]
   を入力
   ※セキュリティ保護のため、パスワードは
   「\*」で表示されます。
- ・ パスワードを保存する(R): チェックを入れる
- 7. 「インターネット電子メール設定」画面の 「送信サーバー」のタブにて以下の設定を します

| インターオ | マット電子メール設定         |                                   | Х |
|-------|--------------------|-----------------------------------|---|
| 全般    | 送信サーバー             | 羊細設定                              |   |
| ☑送    | 言サーバー (SMTP)       | は認証が必要 <u>(O)</u>                 |   |
| ۲     | 受信メール サーバー         | -と同じ設定を使用する( <u>U</u> )           |   |
| 0     | 次のアカウントとパス         | .ワードでログオンする( <u>L</u> )           | _ |
|       | アカウント名(N):         |                                   |   |
|       | パスワード( <u>P</u> ): |                                   |   |
|       |                    | ✓ パスワードを保存する( <u>R</u> )          |   |
|       | 🗌 セキュリティで保         | 護されたパスワード認証 (SPA) に対応( <u>Q</u> ) |   |
|       |                    |                                   |   |
|       |                    |                                   |   |
|       |                    |                                   |   |
|       |                    |                                   |   |
|       |                    |                                   |   |
|       |                    |                                   |   |
|       |                    |                                   |   |
|       |                    |                                   |   |
|       |                    |                                   |   |
|       |                    | 0K ++>.47                         |   |
|       |                    | 0K +7/2)                          | V |

・ [送信サーバー(SMTP)は認証が必要(O)]:
 チェックする

 ・ [受信メールサーバーと同じ設定を使用する (U)]: 選択する 8. 「詳細設定」のタブにて以下の設定をし 「OK」をクリックします

| インターネット電子メール設定                                                                  | ×  |
|---------------------------------------------------------------------------------|----|
| 全般 送信サーバー 詳細設定                                                                  |    |
| サーバーのポート番号                                                                      |    |
| 受信サーバー (IMAP)(I): 993 標準設定(D)                                                   |    |
| 使用する暗号化接続の種類(E): SSL/TLS 🗸                                                      |    |
| 送信サーバー (SMTP)(O): 465                                                           |    |
| 使用する暗号化接続の種類(C): SSL/TLS 🗸                                                      |    |
| サーバーのタイ / アウト/エ)                                                                |    |
| 短い - 長い 1分                                                                      |    |
| フォルダー                                                                           |    |
| ルート フォルターのパス(F):                                                                |    |
|                                                                                 |    |
| □ 」」」」」」」」」」」」」」」」」」」」」」」」」」」」」」」」」」」」                                          |    |
| 削除済みゲイテム<br>□ マノティを削除対象としてフークするが、自動的には移動したい(ア)                                  |    |
| 一 アイリムを用いたパッションでで、一クタックパ、白動の「こはタタのしない(へ)<br>削除対象としてマークされたアイテムは、メールボックス内のアイテムが消去 |    |
| されたときに完全に削除されます。                                                                |    |
| ビュイノフィンサルノオルダーを切り替えたらパイテムを用去する(P)                                               |    |
|                                                                                 |    |
| ОК <b>‡</b> т>т.                                                                | IL |

### ■サーバーのポート番号

- ・ 受信サーバー(IMAP)(I): 993
- ・使用する暗号化接続の種類(E): SSL/TLS を選 択
- ・送信サーバー(SMTP)(O): 465
- ・使用する暗号化接続の種類(C): SSL/TLS を選 択
- 「アカウントの変更」画面で「[次へ]をク リックしたらアカウント設定を自動的にテ ストする」にチェックがされていることを 確認し「次へ」をクリックします

| お使いのアカウントのメール サー/                       | (-の設定を入力してください。                        | 7                                                          |
|-----------------------------------------|----------------------------------------|------------------------------------------------------------|
| ユーザー情報                                  |                                        | アカウント設定のテスト                                                |
| 名前(Y):                                  | Taro Yamada                            | アカウントをテストして、入力内容が正しいかどうかを確認することをお勧め                        |
| 電子メール アドレス(E):                          | ch_taro@**.tepnet.jp                   | U#9•                                                       |
| サーバー情報                                  |                                        | アカウント設定のテスト(工)                                             |
| アカウントの種類(A):                            | IMAP                                   |                                                            |
| 受信メール サーバー(I):                          | imap.cyberhome.ne.jp                   | <ul> <li>[次へ] をクリックしたらアカウント設定を目動的にテストする<br/>(S)</li> </ul> |
| 送信メール サーバー (SMTP)(O):                   | smtp.cyberhome.ne.jp                   |                                                            |
| メール サーバーへのログオン情報                        |                                        |                                                            |
| アカウント名(U):                              | ch_taro@** tepnet.jp                   |                                                            |
| パスワード(P):                               | *****                                  | オフラインにしておくメール: すべて                                         |
| 2/125                                   | ワードを保存する(R)                            | a de la companya de la companya de la 🔻                    |
| メール サーバーがセキュリティで保<br>ている場合には、チェック ボックスを | 渡されたパスワード認証 (SPA) に対応し<br>オンにしてください(Q) | 詳細設定(M)                                                    |
|                                         |                                        | s##mast.re(M)                                              |

10.「テスト アカウント設定」画面で「タス ク」の状況がすべて「完了」となっている ことを確認し「閉じる」をクリックします

| べてのテストが完了しました。 [閉じる] をクリックして続け | 行してください。 | 中止(S)<br>閉じる(C |
|--------------------------------|----------|----------------|
| 977 IJ-                        |          |                |
| 97.0                           | 状況       |                |
| ✔ 受信メール サーバー (IMAP) へのログオン     | 完了       |                |
| ✔ テスト電子メール メッセージの送信            | 完了       |                |
|                                |          |                |

11.「アカウントの変更」画面で「すべて完了 しました」の表示がされましたら「完了」 をクリックして設定は完了です

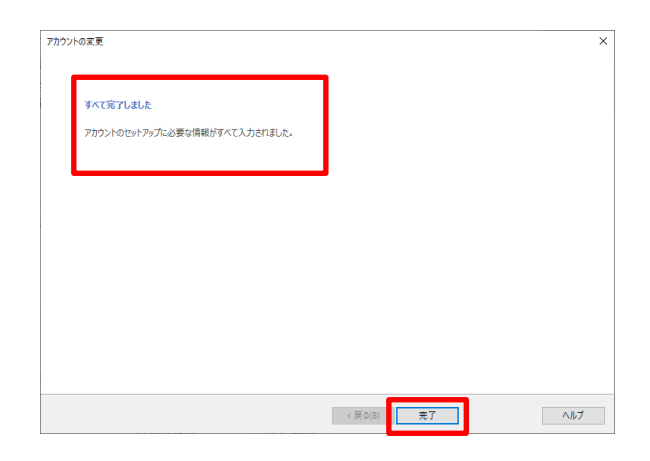

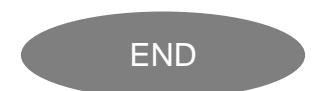